MHG Heating Ltd ©

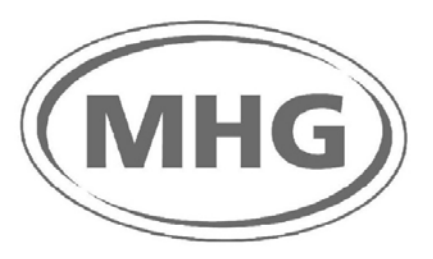

## QAA73 (Open Therm) Room Controller Operating Manual

# Suitable for use with single boiler installations of the ProCon range.

(Models 16H, 16HS, 27H, 27HS, 27S, 47H, 47S, 75H & 77H)

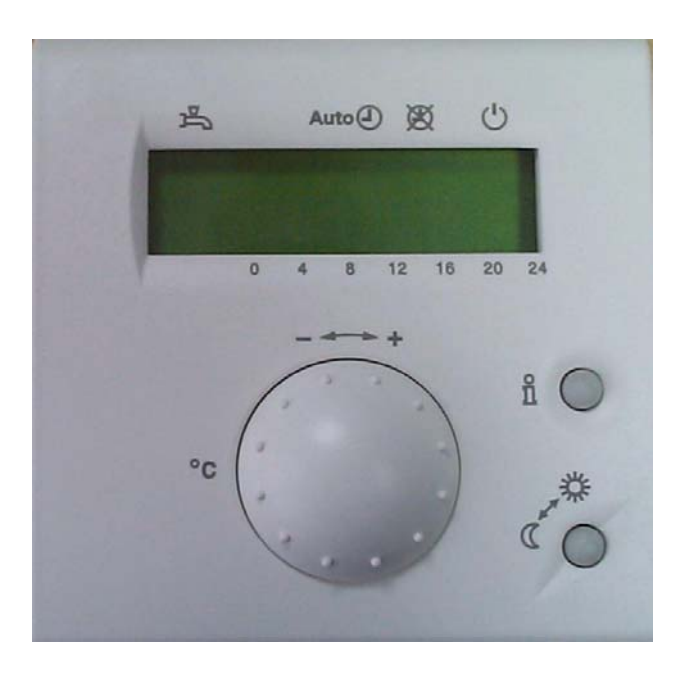

MHG Heating Ltd ©

## QAA73 Room Control Unit Configuration

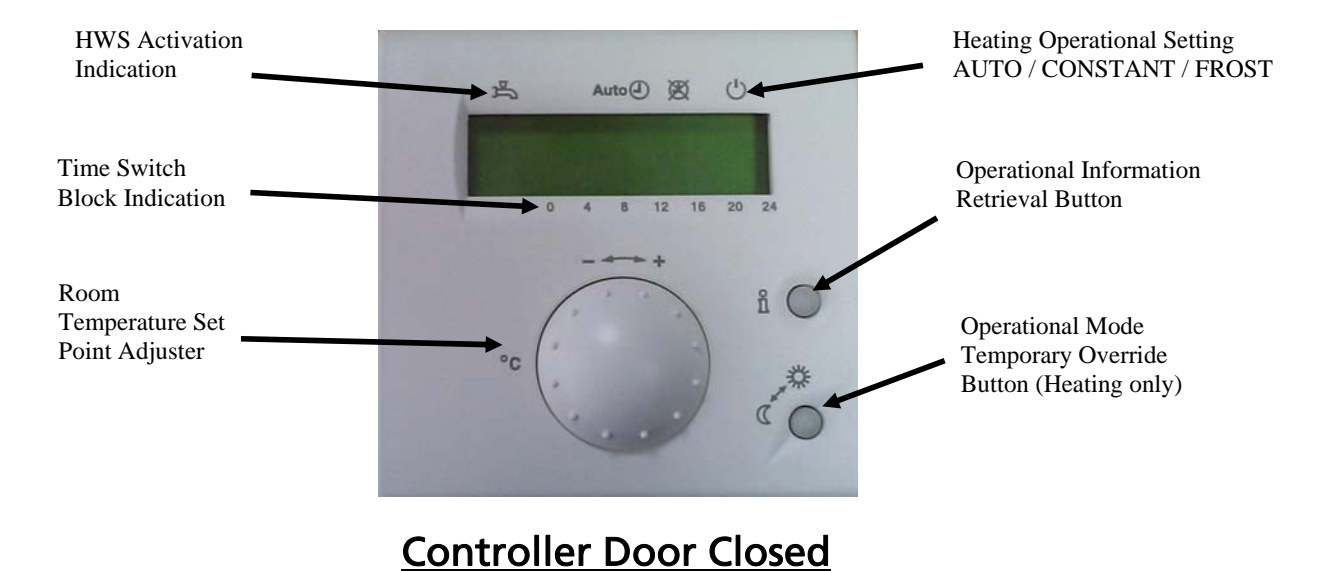

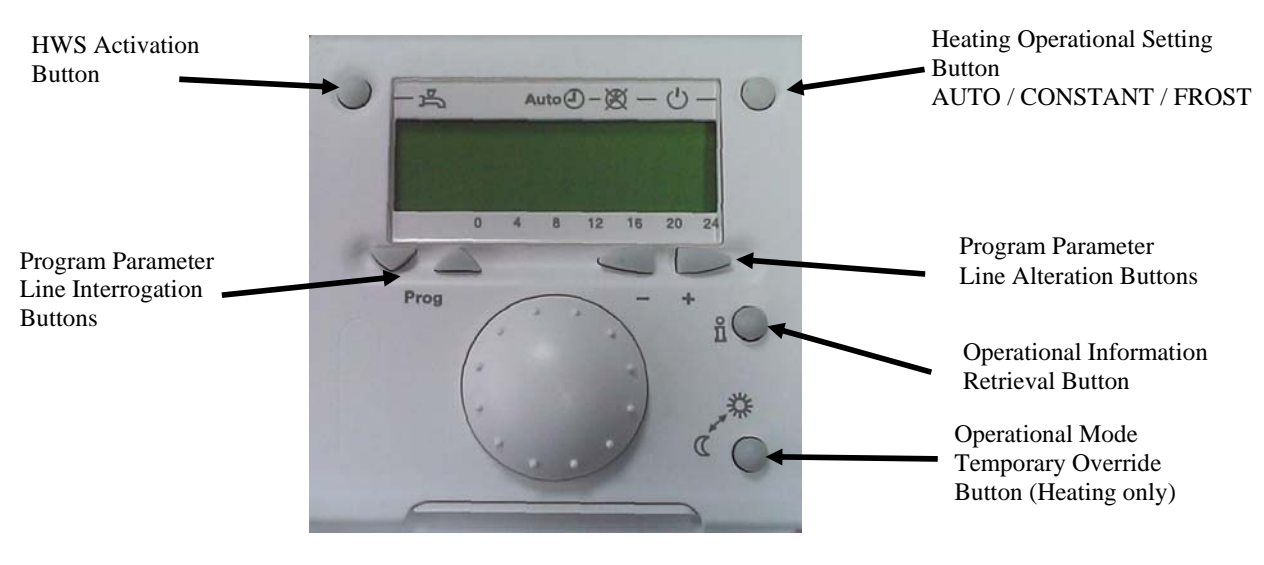

Controller Door Open

#### Positioning the QAA73

The place of installation should be chosen so that the sensor can capture the room temperature as accurately as possible, without being affected by direct solar radiation or other heating or cooling sources.

- The most desirable mounting height is 1.5 meters above the floor
- The unit can be fitted to most commercially available recessed conduit boxes or directly on the wall.

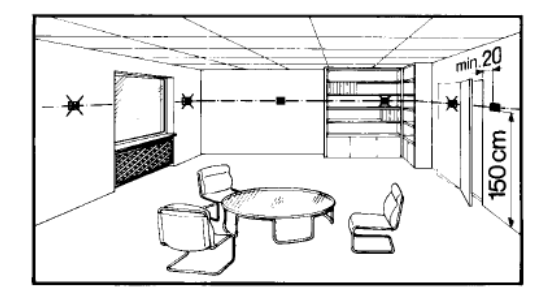

Connecting the QAA73 to the boiler.

Once mounted in the desired position the QAA73 must wired to the boiler.

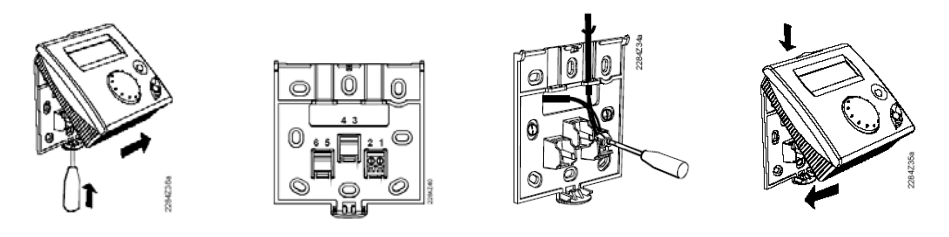

Terminals 1 & 2 of the QAA73 controller must be connect to \*:

The RU connection of the ProCon 16, 27, 47, 75 & 75 boilers

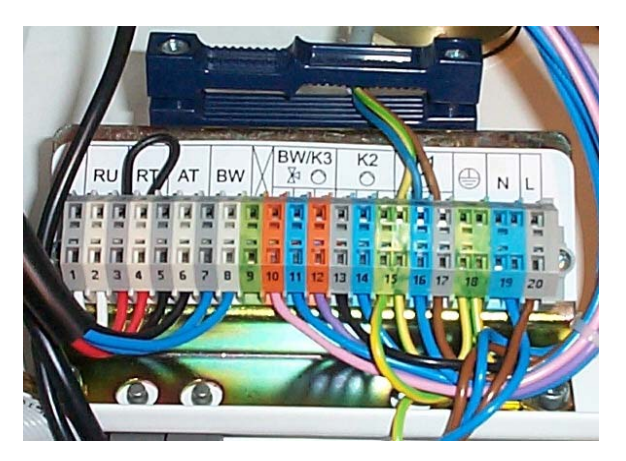

The connections are not polarity sensitive.

\* Screened cable must be used and the routed in accordance with prevailing electrical regulations.

#### QAA73 Room Unit Parameter Programming Information

The QAA73 has 3 levels of parameter adjustment.

The first level consists of parameters that the end user / customer can access and alter.

The second level consists of parameters that the installing engineer can access and alter. (Function Protected.)

The third level consists of parameters that the boiler manufacturer (OEM) can access and alter. (Password Protected)

#### First Level Parameter Investigation and Alteration Procedure.

The first level is accessed by opening the bottom-hinged cover / flap and pressing the  $\blacktriangle$  PROG button

The Line #1 will appear on the screen along with the associated parameter

Using the  $\blacktriangle$  **PROG** button the Line #s can be paged through. (1 – 50)

When a Line # is displayed that requires alteration the + & - buttons must be used.

To leave the first level parameter press the (i) INFO button.

The defaults indicated below are for standard systems. If additional control features are required alterations will have to be made. Please refer to the complete QAA73 manual for additional details.

-, - -, --- Indicates where an input can be made if required.

# Indicates where an input can not be made and a sensed / attenuated figure is displayed. 'OFF' will be displayed if the +/- buttons are used.

#### Please Note.

If the unit is displaying Non English Text. Line # 47 must be accessed initially to convert the unit to English

#### **First Level Parameters**

| Line #                                     | Description                                                | Range           | Recommended |  |  |  |
|--------------------------------------------|------------------------------------------------------------|-----------------|-------------|--|--|--|
| Defaults                                   |                                                            |                 |             |  |  |  |
| I Ime Of Day                               |                                                            |                 |             |  |  |  |
| ו<br>ר                                     | Data (Day Month)                                           | 025.59          |             |  |  |  |
| 2                                          | Vaar                                                       | 1 Jan – 31 Dec  |             |  |  |  |
|                                            | 3 Year 2000-2094                                           |                 |             |  |  |  |
| Set Points                                 |                                                            |                 |             |  |  |  |
| 5                                          | Frost Protection Set Point (Room)                          | A - Reduced     | 10          |  |  |  |
| 7*                                         | HW/S Set Point                                             | 20 - 60         | 55          |  |  |  |
| 7" Time Switch 1 Heating Zone 1 Set Points |                                                            |                 |             |  |  |  |
| 10                                         | Time Switch 1 Day Selection                                | Mo Su / Week    | #           |  |  |  |
| 11                                         | Time Switch 1 First On                                     | 00.00 - 24.00   |             |  |  |  |
| 12                                         | Time Switch 1 First Off                                    | 00:00 - 24:00   |             |  |  |  |
| 13                                         | Time Switch 1 Second On                                    | 00:00 - 24:00   |             |  |  |  |
| 14                                         | Time Switch 1 Second Off                                   | 00:00 - 24:00   |             |  |  |  |
| 15                                         | Time Switch 1 Third On                                     | 00:00 - 24:00   |             |  |  |  |
| 16                                         | Time Switch 1 Third Off                                    | 00:00 - 24:00   |             |  |  |  |
|                                            | Time Switch 2 Heating Zone 2 Set Points (AGU2.500 Clip and | OAD36 sensors r | equired )   |  |  |  |
| 20*                                        | Time Switch 2 Day Selection                                | Mo.Su / Week    | #           |  |  |  |
| 21*                                        | Time Switch 2 First On                                     | 00:00 - 24:00   |             |  |  |  |
| 22*                                        | Time Switch 2 First Off                                    | 00:00 - 24:00   |             |  |  |  |
| 23*                                        | Time Switch 2 Second On                                    | 00:00 - 24:00   |             |  |  |  |
| 24*                                        | Time Switch 2 Second Off                                   | 00:00 - 24:00   |             |  |  |  |
| 25*                                        | Time Switch 2 Third On                                     | 00:00 - 24:00   |             |  |  |  |
| 26*                                        | Time Switch 2 Third Off                                    | 00:00 - 24:00   |             |  |  |  |
| Time Switch 3 HWS Set Points               |                                                            |                 |             |  |  |  |
| 30                                         | Time Switch 3 Day Selection                                | Mo.Su / Week    | #           |  |  |  |
| 31                                         | Time Switch 3 First On                                     | 00:00 - 24:00   |             |  |  |  |
| 32                                         | Time Switch 3 First Off                                    | 00:00 - 24:00   |             |  |  |  |
| 33                                         | Time Switch 3 Second On                                    | 00:00 - 24:00   |             |  |  |  |
| 34                                         | Time Switch 3 Second Off                                   | 00:00 - 24:00   |             |  |  |  |
| 35                                         | Time Switch 3 Third On                                     | 00:00 - 24:00   |             |  |  |  |
| 36                                         | Time Switch 3 Third Off                                    | 00:00 - 24:00   |             |  |  |  |
| Holidays (Inactive)                        |                                                            |                 |             |  |  |  |
| 40                                         | Holiday Start Date ( Inactive)                             | 1 Jan – 31 Dec  |             |  |  |  |
| 41                                         | Holiday End Date ( Inactive)                               | 1 Jan – 31 Dec  |             |  |  |  |
| 42                                         | Room Temperature Operating Level During Holiday            | Frost / Reduced | Frost       |  |  |  |
| General Functions                          |                                                            |                 |             |  |  |  |
| 45                                         | Default Reset of Time Switch Setting                       | Yes / No        | No          |  |  |  |
| 46                                         | External Summer / Winter Changeover Temperatures           | 830             | 20          |  |  |  |
| 47                                         | Display Language                                           | English         | English     |  |  |  |
| 50*                                        | Fault Code                                                 | 0255            | #           |  |  |  |

\* Lines are only displayed if the unit is operating in Open Therm Plus mode and if the boiler controller supports its function.

#### Second Level Parameter Investigation and Alteration Procedure.

The second level is accessed by opening the bottom-hinged cover / flap and pressing the ▲ ▼ PROG button simultaneously for at least 3 second

The Line #51 will appear on the screen along with the associated parameter Using the  $\blacktriangle \lor$  PROG button the Line #s can be paged through. (51–98) When a Line # is displayed that requires alteration the + & - buttons must be used.

Line # Description Range Recommended Defaults Service Values Current Room Temperature Set Point (Heating Zone 1) 4....35 # 51 52\* Current Room Temperature Set Point (Heating Zone 2) 4....35 # 53\* **Outside Air Temperature (Attenuated)** -50....+50 # Outside Air Temperature (Composite) -50....+50 # 54\* 55\* Actual Value of HWS 0....127 # # 56\* HWS Flow Rate 0....16 57\* Actual Boiler Return Temperature -40....127 # Actual Flue Gas Temperature 58\* -40....500 # 59\* Actual Solar Panel Temperature -40....250 # # 61\* Actual solar Storage Tank Temperature -40....127 62 QAA73 Communication Mode (Open Therm Mode) Lite / Plus Plus Heating Zone Temperature Set Points 2.5....40 70 Compensation Curves Set Point for Time Switch 1 32 Minimum Boiler Flow Temperature for Time Switch 1 8....Max 71 8 72 Maximum Boiler Flow Temperature for Time Switch 1 Min....90 80 73 Compensation Slope Parallel Displacement for Time -4.5....+4.5 0.0 Switch 1 74\* **Build Construction Type** Heavy / Light Light 75\* Influence of Room Temperature on Boiler Operation On HC1 None / HC1 Pump Switching Differential 76 0.5....4.0 0.5 77 **Compensation Slope Auto Adaptation** Inactive/Active Inactive **Optimum Start Time Maximum Shift Limitation** 78 0....360 100 (Minutes) 79 **Optimum Stop Time Maximum Shift Limitation** 0....360 30 (Minutes) 2.5....40 80\* Compensation Curves Set Point for Time Switch 2 0 (32 if AGU used) 81\* Minimum Boiler Flow Temperature for Time Switch 2 8....Max 8 82\* Maximum Boiler Flow Temperature for Time Switch 2 Min....90 **8** (80 if AGU used) 83\* **Compensation Slope Parallel Displacement for Time** -4.5....+4.5 0.0 Switch 2 **HWS Set Points** 90\* Reduced HWS Set Point 40 8....60 HWS Enable Switching TSP DHW.. TSP DHW 91 92\* Off....On Anti Legionella Function (Monday Morning 2,5 Hours On Max) 93\* Operating mode for HWS (Eco setting) With Eco / Without Eco Without Eco General 95 Operational Lock Off / On Off 96\* Clock Operation QAA73 / Boiler QAA73 97 Summer Time Start 1 Jan...31 Dec 25 March 98 25 Oct Summer Time End 1 Jan ...31 Dec

To leave the first level parameter press the  $\bigcirc$  INFO button.

Lines are only displayed if the unit is operating in Open Therm Plus mode and if the boiler controller supports its function.

#### Third Level Parameter Investigation and Alteration Procedure.

The second level is accessed by opening the bottom-hinged cover / flap and pressing the ▲ ▼ PROG button simultaneously for at least 9 second

\_ \_ \_ \_ Will appear on the screen.

The password can be obtained from MHG's Technical Department.

Please be aware that you will be asked as to why you wish to gain access to this level, as parameter alteration within this level must only be undertaken by MHG trained engineers.

The correct Password must keyed in to allow alteration of the Third Level parameters.

Following the correct insertions of the password the screen will display the Line #100 along with the associated parameter.

Using the ▲ ▼ PROG button the Line #s can be paged through. (51–98)

When a Line # is displayed that requires alteration the + & - buttons must be used.

To leave the first level parameter press the ① INFO button.

| Line #                                    | Description                                                       | Range               | Recommended |  |  |
|-------------------------------------------|-------------------------------------------------------------------|---------------------|-------------|--|--|
|                                           |                                                                   |                     | Defaults    |  |  |
| Room Temperature Set Points And Influence |                                                                   |                     |             |  |  |
| 100                                       | Maximum Room Temperature Set Point                                | Min35               | 35          |  |  |
| 101                                       | Minimum Room Temperature Set Point                                | 4Max                | 10          |  |  |
| 102                                       | Room Sensor Influence (Gain Factor)                               | 020                 | 4           |  |  |
| 103                                       | Quick Set Back Constant<br>(Active Only When Room Sensing is Off) | 020                 | 2           |  |  |
| 104                                       | Room Temperature Boost Set Point                                  | 020                 | 5           |  |  |
| 105                                       | Maximum Boiler Flow Temperature Increase Rate                     | 015                 | 5           |  |  |
| 106                                       | Room Temperature Correction Value Set Point                       | -3.0+3.0            | 0           |  |  |
| HWS Set Points                            |                                                                   |                     |             |  |  |
| 130*                                      | Maximum HWS Temperature Set Point                                 | Min80               | 60          |  |  |
| 131*                                      | Anti Legionella Temperature Set Point                             | 895                 | 70          |  |  |
| Service Set Points                        |                                                                   |                     |             |  |  |
| 150                                       | Information Display Mode (Time Default / Constant)                | Temp / Cont         | Temporary   |  |  |
| 151                                       | Frost Warning Display Temperature (External<br>Temperature)       | -10+10              | 3.0         |  |  |
| 152                                       | Influence of Knob for Room Temperature Set Point<br>Adjustment    | Enable /<br>Disable | Enable      |  |  |
| 153*                                      | Action of Override Button                                         | On HC1 +<br>HC2     | On HC1      |  |  |
| 199                                       | Software Version                                                  |                     | #           |  |  |

\* Lines are only displayed if the unit is operating in Open Therm Plus mode and if the boiler controller supports its function.

### **ProCon Fault Indication Codes.**

The following codes will be displayed on both the Boiler control panel and the QAA73 Room Unit.

#### **Boiler Control Panel:**

If the Boiler LMU64 Controller or QAA73 Room Unit detects an operational fault a relevant code is flashed alternately with the Time of Day display.

If the fault prevents the boiler from operating the 1 appears at the lower left corners of the display.

By pressing the INFO button on the display a full screen display will indicate the fault code.

#### QAA73 Room Unit:

If the QAA73 Room Unit or Boiler LMU64 Controller detects an operational fault the 2 appears on the room units display.

By opening the bottom-hinged cover / flap on the room unit and pressing the  $\checkmark$  PROG button twice Line # 50 will indicate the fault code and give a brief description of the fault.

Faults can only be reset at the boiler by pressing the RESET button.

Prior to pressing the RESET button a note should be made of the fault code for future reference.

| Fault Code | Description                                                          |
|------------|----------------------------------------------------------------------|
| E-0        | No Error Detected                                                    |
| E-10       | Outside Air Sensor Fault / Not Detected                              |
| E-20       | Flow Water Sensor Fault / Not Detected                               |
| E-28       | Flue Gas Sensor Fault / Not Detected                                 |
| E-40       | Return Water Sensor Fault / Not Detected                             |
| E-50       | HWS Sensor Short Circuit 1                                           |
| E-52       | HWS Sensor Short Circuit 2 (Not Used)                                |
| E-60       | Faulty Room Sensor                                                   |
| E-61       | Faulty Room Sensor                                                   |
| E-62       | Incorrect Room Unit Connected                                        |
| E-77       | Air Pressure Sensor Not Detected (Not Used)                          |
| E-78       | Water Pressure Sensor Defective (Not Used)                           |
| E-81       | LPB Short Circuit (Boiler Cascade Wiring)                            |
| E-82       | LPB Address Conflict (Boiler Cascade Settings)                       |
| E-91       | EEPROM                                                               |
| E-92       | Hardware Malfunction                                                 |
| E-100      | Conflict Between Time of Day Master Control (Boiler / QAA73 / RVA47) |
| E-110      | Boiler Water Temperature Overheat                                    |
| E-111      | Boiler Temperature Too High (Auto Resetting)                         |
| E-113      | Flue Gas Temperature overheat                                        |
| E-117      | High System Water Pressure Sensor (Not Used)                         |
| E-118      | Low System Water Pressure Sensor (Not Used)                          |
| E-119      | System water Pressure Switch Activated                               |
| E-124      | Boiler Temperature Too High (Auto Resetting)                         |
| E-128      | No Flame Detected After Ignition Attempts (Version D LMU)            |

#### MHG Heating Ltd ©

| E-129 | Flame Extinguished During Operation (Version D LMU)                                           |
|-------|-----------------------------------------------------------------------------------------------|
| E-130 | Flue Temperature Too High (Auto Resetting)                                                    |
| E-131 | Fault With Burner                                                                             |
| E-132 | External Safety Interlock Activated (Open Circuit) X10-03                                     |
| E-133 | No Flame Detected After Ignition Attempts                                                     |
| E-134 | Flame Extinguished During Operation                                                           |
| E-135 | Air Supply Error (Not Used)                                                                   |
| E-140 | LPB Segment / Address Not Recognized (Boiler Cascade Settings)                                |
| E-142 | LPB Missing Partner (Boiler Cascade Settings)                                                 |
| E-148 | LPB Interface Not Configured (Boiler Cascade Settings)                                        |
| E-150 | General Boiler Fault                                                                          |
| E-151 | Boiler LMU64 Controller Malfunction                                                           |
| E-152 | Boiler LMU64 Controller Parameter Programming Error                                           |
| E-153 | Boiler Reset Button Pressed When Boiler Was Not In Fault. Boiler Control Interlocked          |
| E-154 | Operational Error Detected Relevant to a Parameter setting. Commonly a System Hydraulic Error |
| E-160 | Fan Not Reaching Set Point                                                                    |
| E-161 | Combustion Fan Speed Too High                                                                 |
| E-162 | Air Pressure Switch Fault (Not Used)                                                          |
| E-164 | Flow Switch / Pressure Switch Open                                                            |
| E-166 | Air Pressure Switch Fault (Not Used)                                                          |
| E-180 | Boiler Operating in Chimney Mode 50% Output                                                   |
| E-181 | Boiler Operating in Commissioning Mode                                                        |
| E-183 | Boiler Controller / QAA73 Room Unit in Parameter Setting Mode                                 |
| -bu-  | Controller / display card malfunction (Ribbon cable loose / wiring error)                     |